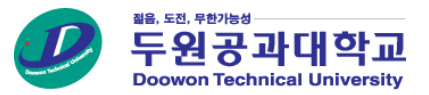

## 두원공과대학교 NCS기반LOAM시스템 성적열람 및 이의신청 매뉴얼 <학생용>

• 성적열람으로 가능 시 평가결과보고서의 ① [보기] 버튼이 나타납니다. (버튼이 보이지 않을 경우 해당 학과 또는 담당 교수님께 문의하세요)

Tip

| 두원공과대학교<br>Doower Technical University |            |       |      |              |               |       |           |     |          | ● 로그아웃  |
|----------------------------------------|------------|-------|------|--------------|---------------|-------|-----------|-----|----------|---------|
| NCS기만LOAM시스템                           | 나의 교육과     | 사정    | 설문참여 | 핵심역량평가 응시하기  | 핵심역량평가 결과보기   | 기초학습  | 능력평가 응시하기 |     |          |         |
| 수업관리                                   | <b>人</b> の | וכוקו |      |              |               |       |           |     | 2019년 두  | ▼ 1하기 ▼ |
|                                        | Ti         | i컨니   |      |              |               |       |           |     | 2010 [ 1 |         |
|                                        | No.        | 년도    | 학기   | 교과목명         | 교과목프로파일       | 강의계획서 | 평가계획서     | 진단평 | 영가 포     | 평가결과보고서 |
|                                        | 6          | 2019  | 1학기  | 440000000000 | 보기            | 보기    | 보기        | 1차  |          | 보기      |
|                                        | 5          | 2019  | 1학기  |              | 보기            | 보기    | 보기        | 1차  |          | 보기      |
|                                        | 4          | 2019  | 1학기  |              | 보기            | 보기    | 보기        |     |          |         |
|                                        | 3          | 2019  | 1학기  | 1798.04719   | 보기            | 보기    | 보기        | 1차  |          |         |
|                                        | 2          | 2019  | 1학기  | 61010        | 보기            | 보기    | 보기        |     |          |         |
|                                        | 1          | 2019  | 1학기  | 0084940      | 보기            | 보기    | 보기        | 1차  |          | 보기      |
|                                        |            |       |      |              | I4 4 <u>1</u> |       |           |     | _        |         |

1. 성적열람 (수업관리)

오 📲 🖬 님

➡ 로그아웃

- 담당교수의 성적이의 신청에 대한 성적 조정 및 회신 내용이 있을 경우 신청 학생에게 문자 메시지가 발송됩니다.
- ② 이의 신청에 대한 내용을 입력한후 ③ [제출하기] 버튼을 클릭합니다. 클릭 시 성적이의 신청이 완료되며 담당교수님께 문자 발송이 됩니다.
- 성적확인후 이의 신청이 있을 경우 ①[성적이의신청] 버튼을 클릭 합니다.

Tip

| <u>-</u>               |                                                                                                    |       |                                                                                                    | 평가결과                                                                                                    |                                                                                                    |                                                                                                    |                                                                                                    |                                                                                                    |  |  |
|------------------------|----------------------------------------------------------------------------------------------------|-------|----------------------------------------------------------------------------------------------------|----------------------------------------------------------------------------------------------------|----------------------------------------------------------------------------------------------------|----------------------------------------------------------------------------------------------------|----------------------------------------------------------------------------------------------------|----------------------------------------------------------------------------------------------------|--|--|
| 목명                     | ÷                                                                                                    |       |                                                                                                    | · · · · · · · · · · · · · · · · · · ·                                                                                                    |                                                                                                    |                                                                                                    |                                                                                                    |                                                                                                    |  |  |
| <b>강좌번호)</b> 3학년 / 1학기 | 10140                                                                                                    |       |                                                                                                    | 교과목명                                                                                                    | <u></u>                                                                                                    |                                                                                                    |                                                                                                    |                                                                                                    |  |  |
| 구분 전선                  |                                                                                                    |       |                                                                                                    | 학년/학기(강좌                                                                                                    | Г                                                                                                    |                                                                                                    | 0/3002                                                                                                    |                                                                                                    |  |  |
| <b>이수시간(실습)</b> 4(4)   |                                                                                                    |       |                                                                                                    | 이수구분<br>학점                                                                                                    |                                                                                                    |                                                                                                    |                                                                                                    |                                                                                                    |  |  |
|                        |                                                                                                    |       |                                                                                                    | 이수시간(실)                                                                                                    |                                                                                                    |                                                                                                    |                                                                                                    |                                                                                                    |  |  |
|                        |                                                                                                    |       |                                                                                                    | 평가내용                                                                                                    |                                                                                                    |                                                                                                    |                                                                                                    |                                                                                                    |  |  |
| 교수                     |                                                                                                    |       |                                                                                                    | 교과목 당당교수                                                                                                    |                                                                                                    |                                                                                                    |                                                                                                    |                                                                                                    |  |  |
| 학변                     |                                                                                                    |       |                                                                                                    | 누려다의며                                                                                                    |                                                                                                    |                                                                                                    |                                                                                                    |                                                                                                    |  |  |
|                        |                                                                                                    |       |                                                                                                    | (능력단위코드)                                                                                                    | 0 PE1000001, 8-4                                                                                                    |                                                                                                    |                                                                                                    |                                                                                                    |  |  |
| 구분                     | 배점                                                                                                    | 검수    | 환산점수                                                                                                    | 비고                                                                                                    |                                                                                                    |                                                                                                    |                                                                                                    |                                                                                                    |  |  |
| 출석평가                   | 20%                                                                                                    | -     | 0                                                                                                    |                                                                                                    |                                                                                                    |                                                                                                    |                                                                                                    |                                                                                                    |  |  |
| 직무수행능력평가 1차            | 40%                                                                                                    | 97.5  | 39                                                                                                    |                                                                                                    |                                                                                                    |                                                                                                    |                                                                                                    |                                                                                                    |  |  |
| 직무수행능력평가 2차            | 40%                                                                                                    | 95    | 38                                                                                                    |                                                                                                    | Í                                                                                                    |                                                                                                    |                                                                                                    |                                                                                                    |  |  |
| 합계                     | 100%                                                                                                    | -     | 77                                                                                                    |                                                                                                    |                                                                                                    |                                                                                                    |                                                                                                    |                                                                                                    |  |  |
| 재평가 가점                 | -                                                                                                    | -     | 0                                                                                                    | 향샹교육후 평                                                                                                    | 7}                                                                                                    |                                                                                                    |                                                                                                    |                                                                                                    |  |  |
| 합계                     | 100%                                                                                                    | -     | 77                                                                                                    |                                                                                                    |                                                                                                    | ,                                                                                                    |                                                                                                    |                                                                                                    |  |  |
|                        |                                                                                                    |       |                                                                                                    |                                                                                                    | 목록 화면인쇄 성적이의신청                                                                                                    | 1                                                                                                    |                                                                                                    |                                                                                                    |  |  |
|                        | -<br>국명 3 3학년 / 1학기<br>3 작년 2 3학년 / 1학기<br>7 분 전신<br>(심습) 4(4)<br>4(4)<br>4(4)<br>4(4)<br>4(4)<br>4(4)<br>4(4)<br>4(4 | -<br> | - 33년 / 1학기 ·   강전 33년 / 1학기 ·   7분 전신 ·   (삼승) 4(4) ·   감수 · ·   별 · ·   감수 · ·   감수 · ·   감수 · ·   감수 · ·   감수 · ·   감수 · ·   감수 · ·   감수 · ·   감수 · ·   감수 · ·   감수 · ·   감수 · ·   감수 · ·   감수 · ·   감수 · ·   감수 · ·   감수 · ·   감수 · ·   감수 · ·   감수 · ·   감수 · ·   감우 · ·   감우 <th>Image: second second secon</th> <th>Reg 3+21 / 1 2rl 101 / 1 2rl 101 / 1 2rl</th> <th>Arg Arg Arg Arg Arg Bit J Jit J Jit J<th>And and big (1 + 1 + 1) (1 + 1) (1 + 1) &lt;</th><th>And with the second second</th></th> | Image: second second secon | Reg 3+21 / 1 2rl 101 / 1 2rl 101 / 1 2rl | Arg Arg Arg Arg Arg Bit J Jit J Jit J <th>And and big (1 + 1 + 1) (1 + 1) (1 + 1) &lt;</th> <th>And with the second second</th> | And and big (1 + 1 + 1) (1 + 1) (1 + 1) < | And with the second second |  |  |

## 평가결과보고서

3

## 2.성적열람 및 성적이의신청 (수업관리 > 평가결과보고서)

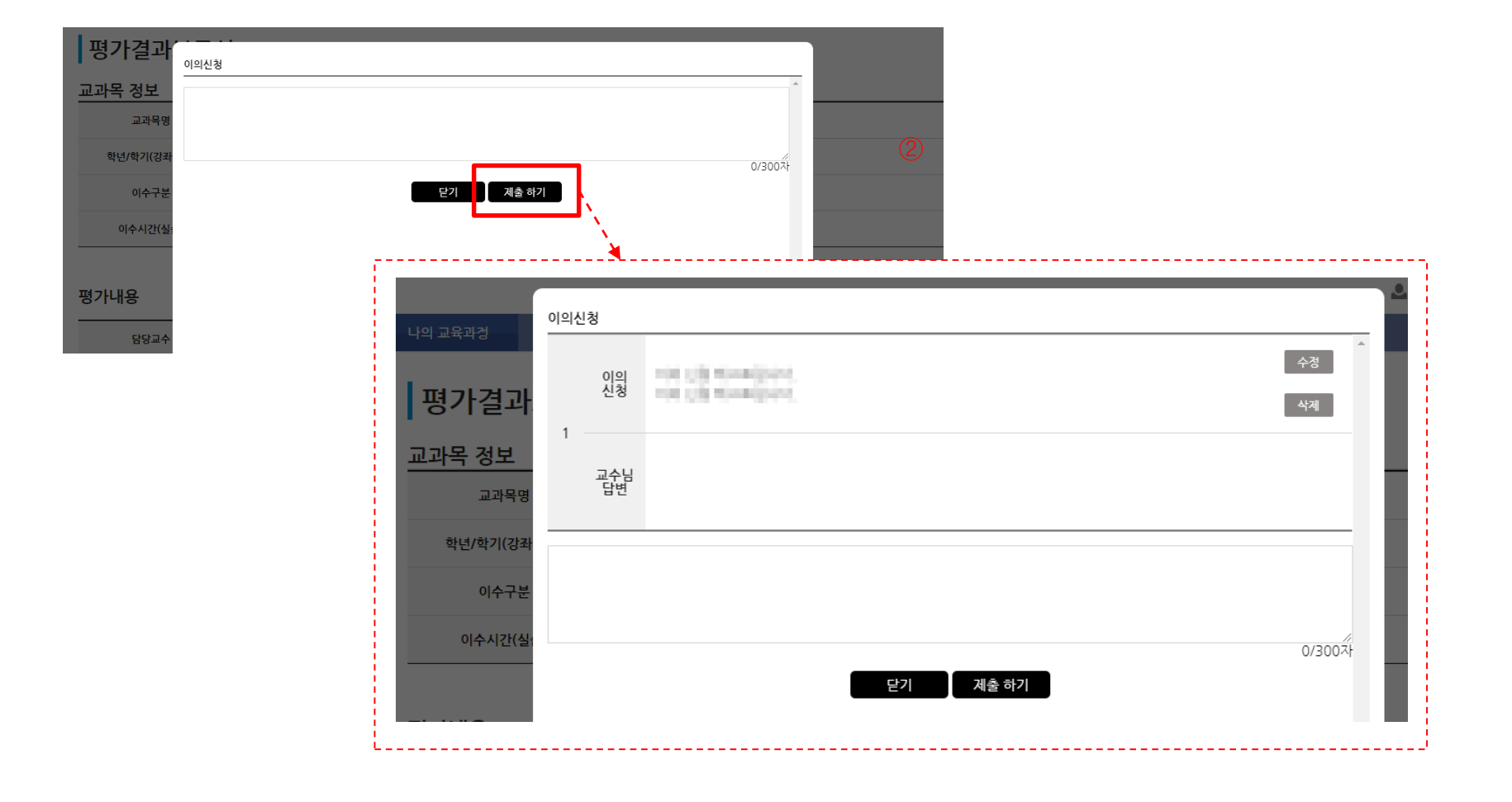

Tip

• 제출하기 버튼 클릭 후 이의 신청 정보를 확인 할 수 있으며, 추후 교수님의 답변이 작성될 경우 확인 가능합니다.

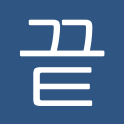